# How to Read the Interactive Audit A Manual for Graduate and Law Students

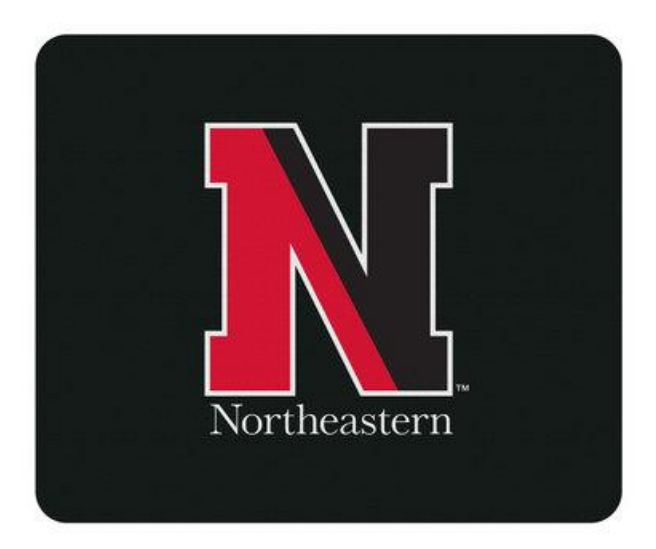

# **Accessing the Interactive Audit**

\*\*\*\*\*Do NOT use IE for your browser when you log into myNortheastern. Use Chrome or Firefox\*\*\*\*

You will access the degree audit from your myNortheastern page, search for Degree Audit

#### ....

Always run a new audit every time as the data is a live feed from Banner so you can pick up any changes to course registration, grades, and exceptions made to your programs, etc.

You will be presented with two options.

**Run Declared Programs**: This option will run audits for your programs listed under Run Declared Programs. This is the default option for when you reach this screen. To run the audits for declared programs, click Run Declared Program

#### Request an Audit

| Run Declared Programs:                                           |       |                                          |           |                                           |  |              |  |  |
|------------------------------------------------------------------|-------|------------------------------------------|-----------|-------------------------------------------|--|--------------|--|--|
| Status                                                           | Degre | e Program                                |           | Title                                     |  |              |  |  |
| Sought                                                           | EN-CE | RTG-EEDM                                 |           | Engineering Economic Decision Making CERT |  |              |  |  |
| Sought                                                           | EN-CE | RTG-SCEM                                 |           | Supply Chain Engineering Management CERT  |  |              |  |  |
| Sought                                                           | EN-EN | EN-ENGM-MSEM Engineering Management MSEM |           |                                           |  |              |  |  |
|                                                                  |       |                                          |           |                                           |  |              |  |  |
| elect a Different Prog                                           | ıram: |                                          |           |                                           |  |              |  |  |
| un Declared Program<br>equest an Audit<br>Run Declared Programs: | t     |                                          |           |                                           |  |              |  |  |
| Status                                                           |       | Degree Pi                                | ogram     | Title                                     |  | Catalog Year |  |  |
| Sought                                                           |       | SH-HIS                                   | -<br>Г-МА | History MA                                |  | Fall 2016    |  |  |
| In Progress                                                      |       | SH-HIST                                  | -PHD      | History PhD Fall 2016                     |  |              |  |  |
|                                                                  |       |                                          |           |                                           |  |              |  |  |
| Select a Different Progra                                        | im:   |                                          |           |                                           |  |              |  |  |
|                                                                  |       |                                          |           |                                           |  |              |  |  |

The status column: <u>Sought</u> (your applied for graduation), <u>Awarded</u> (the degree was awarded), <u>In Progress</u> (corresponding program is in progress). Awarded degrees will appear for 1 year after the degree was awarded.

# What If Audit

•••

(ie select a different program):

This option allows you to generate a "what if" audit for any program. This tool can be used to see how your academic record fulfills requirements for other programs. To select this option, click the "Select a Different Program"

| <ul> <li>Select a Different</li> <li>Choosing a degree presented of the second second</li></ul> | Program:<br>rogram here will not change your declared degree program. | Select the College, Major, Degree, Program, and<br>Catalog year for the program for which you would<br>like to generate an audit. |
|----------------------------------------------------------------------------------------------------|-----------------------------------------------------------------------|----------------------------------------------------------------------------------------------------|
| College:                                                                                                    | -                                                                     | Please note you must select those options in the top-down order they are listed, as each field below                              |
| Major:                                                                                                    | -                                                                     | another field will only populate with options after you have selected the field above it.                                         |
| Degree:                                                                                                    | -                                                                     |                                                                                                    |
| Program:                                                                                                    | -                                                                     | Request an Audit  Run Declared Programs:                                                                                          |
| Catalog Year:                                                                                                    | -                                                                     | Select a Different Program:  Choosing a degree program here will not change your declared degree program.                         |
|                                                                                                    |                                                                       | SS/Hum > Certificat > CERTG Public Policy Analysis Catalog Year: 2017 Clear Selections                                            |
| Advanced Settings<br>Run Different Prog                                                                                                    | Click to view available options.                                      | Advanced Settings Click to view available options.           Run Different Program         Cancel                                 |

After making the selections from the dropdown, click Run Different Program to run the audit.

• Notice the disclaimer that "<u>Choosing a degree program will not change your declared degree program</u>." Running a what-if audit does not change your program; it is solely an exploratory function.

You may also notice the Advanced Settings at the bottom of the screen. The default is to always include In-Progress coursework; if you do not want to see current or future registration you will uncheck the box before running the audit. You also have format option, HTML is the default if you want to print an audit you should run as a PDF.

| Advanced Settings              | lick to view available options. |   |  |
|--------------------------------|---------------------------------|---|--|
| Include In Progress<br>Courses |                                 |   |  |
| Format                         | Regular (HTML)                  | • |  |
|                                | Regular (HTML)<br>PDF           |   |  |

# View the Audit

Once you run the audit (either the declared program or different program) you will be brought to the screen below. The newly created audit will fall to the top of the queue containing all your audits currently available for viewing. Click view audit in the far-right column to bring up the audit. Check the time and date under the Created column to make sure you are selecting the correct audit.

The Audits section on the horizontal toolbar can be used to either Request New audit or Manage (return to the audit queue).

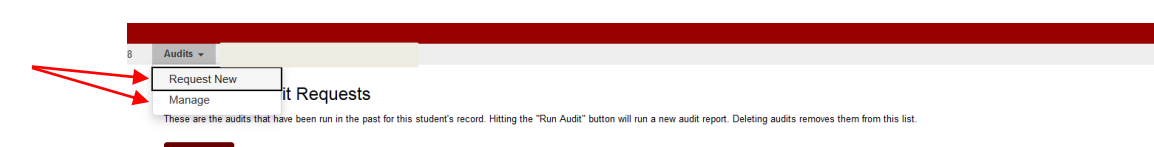

Manage Audit page (history of audits that have been run)

Audit Type: Blank = default Program(s) run

(does not change your declared program)

| ID     | Program       | Catalog Year | - Created           | Audit<br>Type | Format | Run By | Course<br>Type | View       |
|--------|---------------|--------------|---------------------|---------------|--------|--------|----------------|------------|
| 289273 | EN-ELEE-MSECE | Fall 2018    | 09/13/2018 1:33 PM  |               | HTML   |        | IP             | View Audit |
| 289267 | EN-ELEE-MSECE | Fall 2018    | 09/13/2018 11:58 AM |               | PDF    |        | IP             | View Audit |
| 289265 | EN-ELEE-MSECE | Fall 2018    | 09/13/2018 11:58 AM |               | HTML   |        | IP             | View Audit |
| 289263 | BV-ABA-CAGS   | 2019         | 09/13/2018 11:58 AM | WHAT-IF       | HTML   |        | IP             | View Audit |
| 289261 | EN-ELEE-MSECE | Fall 2018    | 09/13/2018 11:51 AM |               | HTML   |        | IP             | View Audit |
| 288845 | EN-ELEE-MSECE | Fall 2018    | 08/23/2018 2:30 PM  |               | HTML   |        |                | View Audit |
| 288843 | EN-ELEE-MSECE | Fall 2018    | 08/23/2018 2:24 PM  |               | HTML   |        | 0              | View Audit |
| 288807 | EN-ELEE-MSECE | Fall 2018    | 08/23/2018 8:52 AM  |               | HTML   |        |                | View Audit |

Format default is HTML If you want to print or run audit as PDF use the Advanced Settings (see above)

Course type indicator: blank = no current registration

- IP-
  - IP = in progress courses

Calendar icon = future term registration

# **Reading the Interactive Audit (IA)**

Once you select view audit, you will be brought to the Audit Overview (note: this section of the guide will use screenshots from different programs that best illustrate key points)

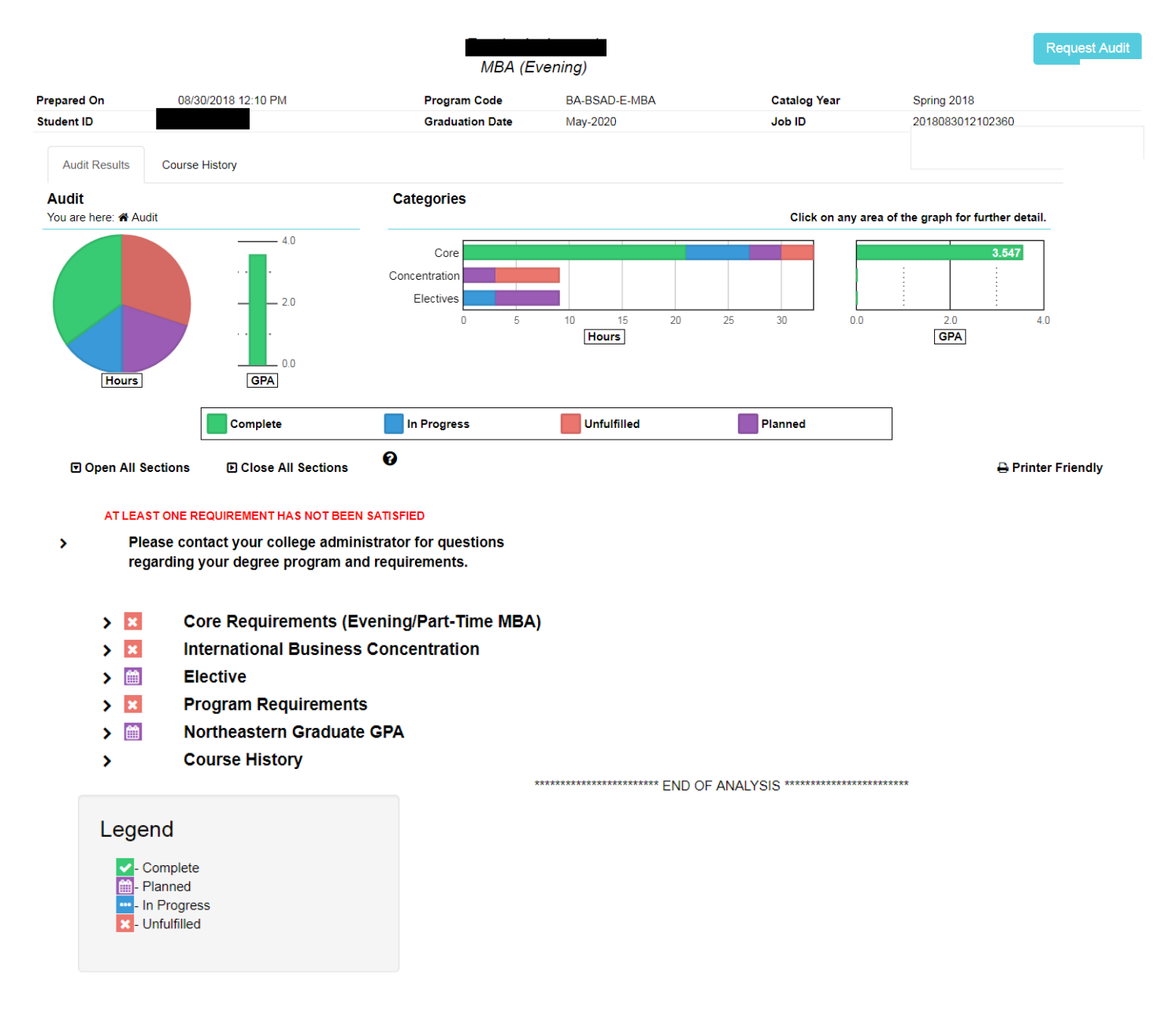

#### Header

The top of the audit is a heading which provides the following information: your name, Program, Date/time the audit was run, catalog term/year and graduation date.

|       | (Evening) |
|-------|-----------|
| IVIDA | Everning  |

| Prepared On | 08/30/2018 12:10 PM | Program Code    | BA-BSAD-E-MBA | Catalog Year | Spring 2018      |
|-------------|---------------------|-----------------|---------------|--------------|------------------|
| Student ID  |                     | Graduation Date | May-2020      | Job ID       | 2018083012102360 |

#### **Graduation Date**

The graduation date changes format when your degree seeking status changes: May-2020 month-year format = In progress 01/2019 month/year format = Sought (applied for graduation) 12/16/2017 month/day/year format = Awarded

# **Degree Requirements**

When you first open the audit, the degree requirements are collapsed. Click "Open All Sections" to expand the audit to show the details for all requirements. If you wish to view details of an individual requirement, click the small, black arrow to the left of the requirement title or <u>use the graphs at the top of the audit to drill down to specific requirements</u>.

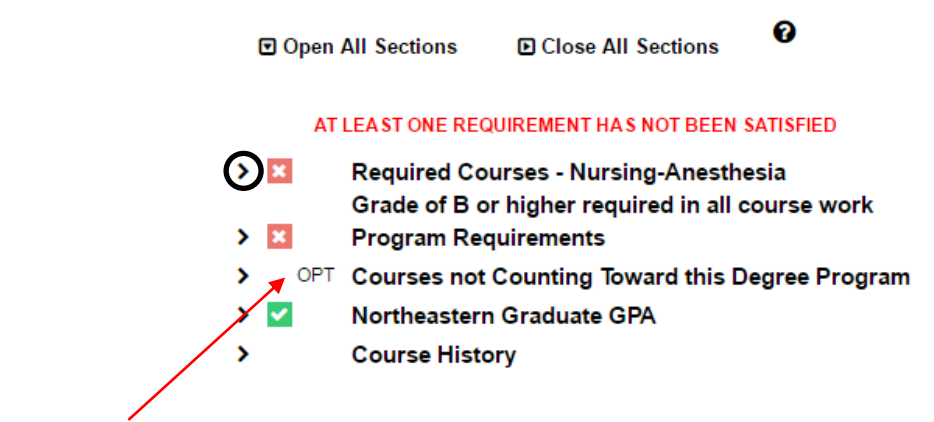

Requirements with 'OPT' to the left of the requirement are not required and are informational only.

#### Charts and Graphs

••

Between the header and the degree requirements you will see several charts and graphs

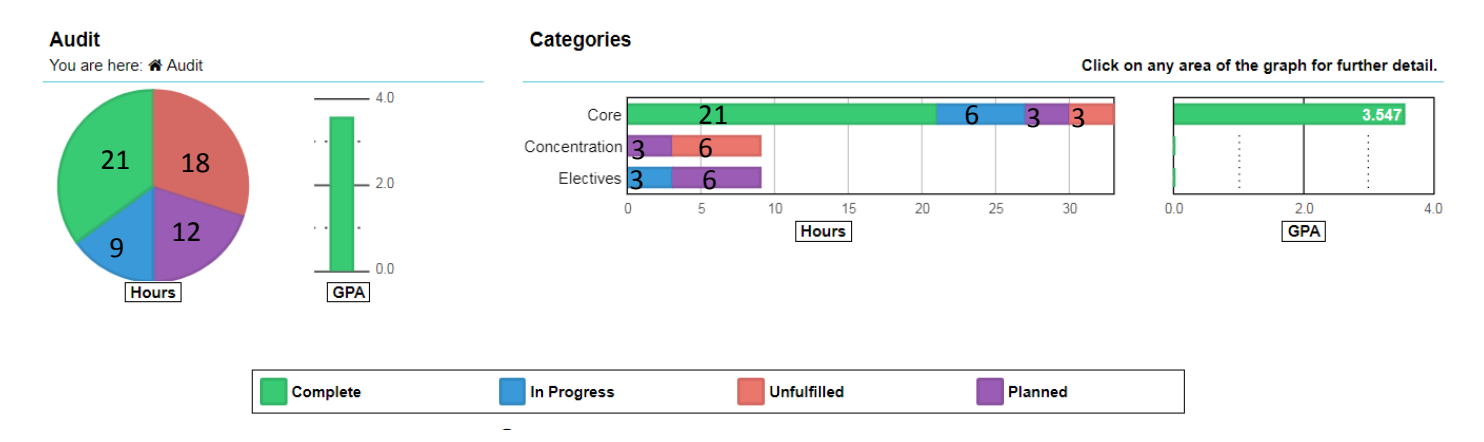

Here is a brief rundown of the different charts and what they mean:

Pie Chart: The pie chart represents the minimum total number of credits required for this degree. If you position your cursor over a section of the chart, the credits for that section will be displayed.

NOTE: The pie chart does not reflect the total number of credits taken; it reflects the total number of credits being applied toward <u>this degree program</u>.

The values on the pie chart, as with all charts and graphs in the IA, will change depending on the viewing level (i.e. Audit, Categories, Requirements) of the charts.

GPA Vertical Bar Graph: The vertical bar graph next to the pie chart indicates the GPA for all GR or LW level courses you have taken at Northeastern.

Horizontal Bar Graphs: These graphs display the hours needed: in-progress (current term registration), completed, and future term registration (planned) in each component of your degree program. The set of graphs to the right of the hours graphs displays the GPA for each component of your degree. Placing your cursor over any portion of the graph will bring up exact figure for that portion of the graph.

# **Drilling Down in the Audit**

Each of the bars in the categories column represents a category in the audit that consists of at least one requirement.

You may drill down to view these individual requirements and their associated charts and graphs by clicking on the category label on the bar graph.

You may drill down another level to view individual sub-requirements and the associated charts and graphs for those sub-requirements by clicking on the requirement label on the bar graph.

#### **Course History tab**

Clicking on this tab will bring up a new screen with course history. To get back to the audit click the audit results tab.

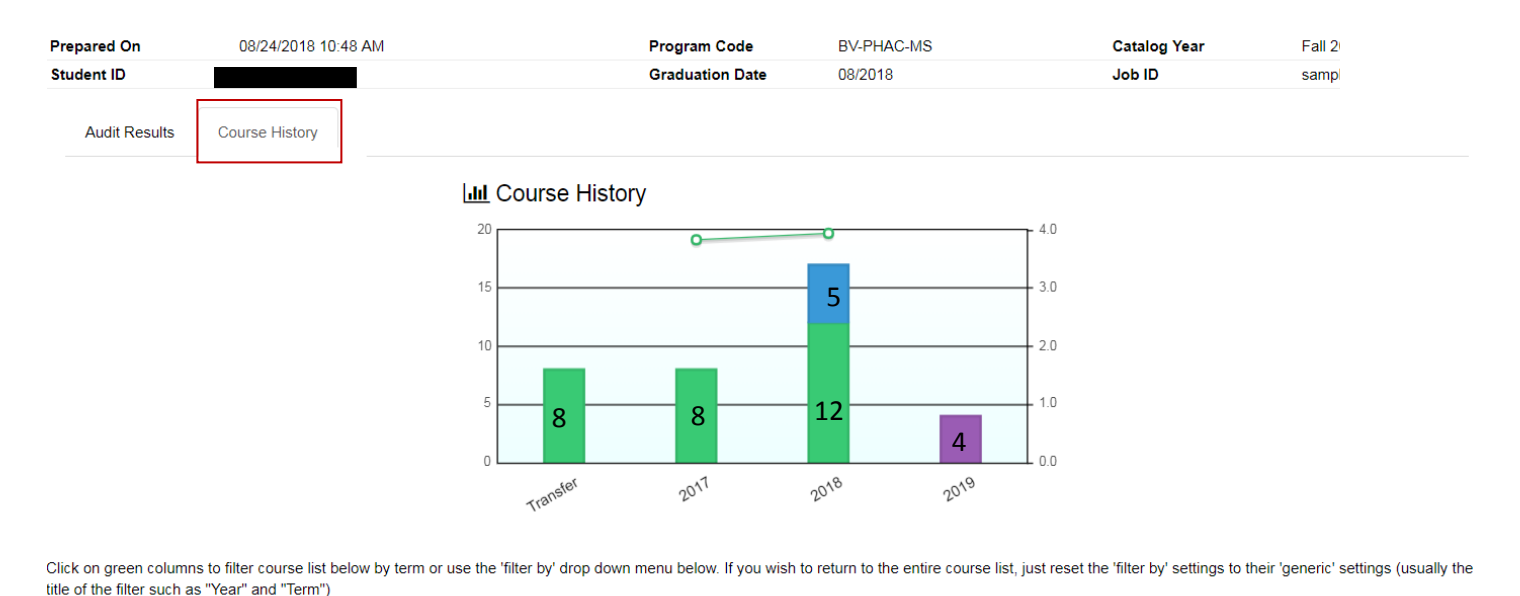

Filter by: Grade V Term V

The course history bar graph displays the complete, in-progress and future registration hours by academic year, and also provides a plot line tracking the GPA. The Transfer bar includes all transfer courses.

#### The course history list is searchable by clicking on column headings or by year (using the bar graph above)

|          |      | Course   | Hours | Grade | Title                         | Status   |
|----------|------|----------|-------|-------|-------------------------------|----------|
| Transfer | SP15 | PHSC6962 | 4.00  | т     | Elective                      | ~        |
| Transfer | SP15 | PHSC6962 | 4.00  | т     | Elective                      | ~        |
| 2017     | SP17 | PMCL6261 | 2.00  | A-    | Pharmacology 2                | ~        |
| 2017     | SP17 | PHSC5310 | 2.00  | A-    | Cellular Physiology           | ~        |
| 2017     | FL16 | PHSC5300 | 2.00  | А     | Pharmaceutical Biochemistry   | ~        |
| 2017     | FL16 | PHSC5100 | 2.00  | А     | Concepts in Pharmaceutical Sc | ~        |
| 2018     | SM18 | PHSC5360 | 4.00  | RG    | Anti-Infectives               | IP       |
| 2018     | S118 | PHSC5976 | 1.00  | RG    | Directed Study                | IP       |
| 2018     | SP18 | PMCL6262 | 2.00  | А     | Receptor Pharmacology         | ~        |
| 2018     | SP18 | PMCL6260 | 2.00  | A-    | Pharmacology 1                | ~        |
| 2018     | SP18 | BIOL6381 | 2.00  | А     | Ethics in Biological Research | ~        |
| 2018     | FL17 | PHSC6216 | 2.00  | А     | Hmn Physiology/Pathophysiolog | ~        |
| 2018     | FL17 | PHSC6214 | 2.00  | А     | Experimental Design/Biostats  | ~        |
| 2018     | FL17 | PHSC6210 | 2.00  | А     | Drug Design Eval & Developmnt | ~        |
| 2019     | FL18 | PHSC6300 | 1.00  | FC    | Pharmaceutical Science Semina | <b>m</b> |
| 2019     | FL18 | PHSC5555 | 3.00  | FC    | Pharmaceutical Toxicology     | <b>m</b> |

# Legend

✓- Completed Course

IP- In Progress Course

Planned Course

# **Reading Requirements in Detail**

# **Simple Requirement**

All requirements have at least 1 sub-requirement that specifies required courses and/or credits to be completed for the degree program.

| 0.0 1100101111011 | ed 12.0   | Points           | 4.000 GPA      |
|-------------------|-----------|------------------|----------------|
| Electives         |           |                  |                |
| 3.0 Hours Added   | 1 Course  | Taken            |                |
| IN-P>             | 3.0 Hours |                  | 1 Course Taken |
| FL14 POLS7203     | 3.0 A     | Techniques of Po | olicy Analysis |
| SP15 POLS7334     | 3.0 RG    | Social Networks  |                |

- You need a total of 8 courses or 24 hours for this requirement to be fulfilled. Because the requirement is partially fulfilled, however, the needed hours/courses only states what is left.
- In this case, you have 1 completed course and 3 completed hours, 1 in progress course and 3 in progress hours, and still need 6 courses and 18 hours.

• This information is reflected on the highlighted portions of the above screenshot in that order.

U

If a sub-requirement is not completed, the courses or range of courses that will satisfy the sub-requirement are displayed after the "Select From" section.

# **Multiple Sub-Requirements**

Here is an example of a requirement with multiple sub-requirements, none of which are fulfilled.

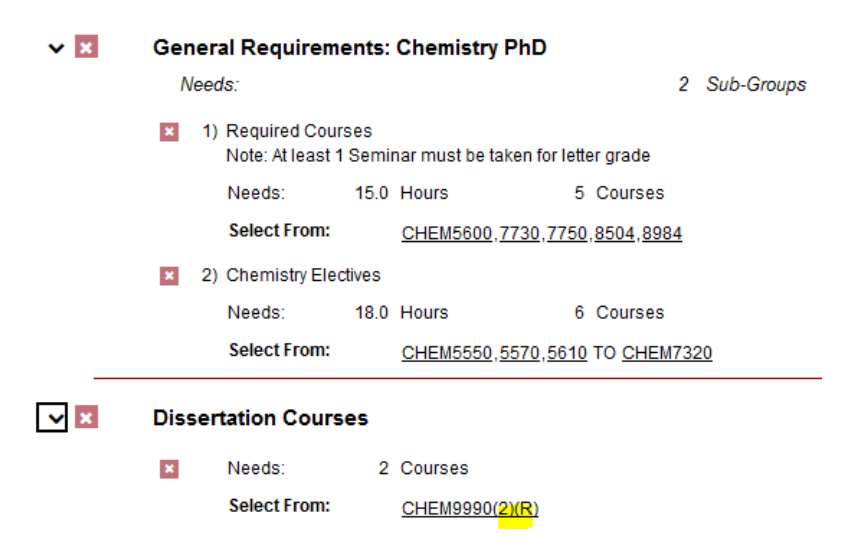

If there is more than 1 sub-requirement in a requirement (as in the top example-1<sup>st</sup> requirement), the audit states how many sub-groups (sub-requirements) are required.

• Requirement 1: General Requirements

Sub-requirement 1 (Required Courses) lists courses separated by commas. In this case, five courses are required and only five are listed, so it is implied without overtly specifying that all 5 of these courses are required.

Sub-requirement 2 (Chemistry Electives) requires 18 hours from a range of courses (CHEM5610-7320) with an additional 2 courses (CHEM5550 & 5570) specified. You can choose any 18 hours from the course list.

• Requirement 2: Dissertation

2 courses are required and 2 are listed. University policy dictates that Dissertation must be taken twice before Dissertation Continuation can be taken. The sub-requirement specifies you must take CHEM9990 twice, so the audit notes this accordingly. In parenthesis after the course code, the (2) indicates that the course must be taken twice, and the (R) indicates that this course(s) is required.

### **Or'd Requirements**

Requirements themselves can also be Or'd on a degree audit. In the example below, you have two study options to complete a degree; through core coursework and additional electives, or through core coursework and a combination of electives and a thesis.

| • | ×          | AT L | LEAST ONE REQUIREMENT HAS NOT BEEN SATISFIED<br>General Requirements: Chemical Engineering |              |      |                                                                                                    |  |  |  |
|---|------------|------|--------------------------------------------------------------------------------------------|--------------|------|----------------------------------------------------------------------------------------------------|--|--|--|
|   |            |      | ×                                                                                          | Needs:       | 16.0 | Hours 4 Courses                                                                                                    |  |  |  |
|   |            |      |                                                                                            | Select From: |      | CHMECORE CHME7320,7330,7340,7350                                                                                                   |  |  |  |
| ~ | ×          |      | Coursework Option: Chemical Engineering                                                    |              |      |                                                                                                    |  |  |  |
|   |            |      | ×                                                                                          | Needs:       | 16.0 | Hours                                                                                                    |  |  |  |
|   |            |      |                                                                                            | Select From: |      | CHMECOURSE CHME5204,5630,7201,7202,7205,7210,7220,7221,7222,7231,7240,7260,                                                        |  |  |  |
|   |            |      |                                                                                            |              |      | CHME7261,7978 ENGR5670,6150 CHMEPHDELEC                                                                                            |  |  |  |
| ~ | <b>×</b> 0 | R    | R Thesis Option: Chemical Engineering                                                      |              |      |                                                                                                    |  |  |  |
|   |            |      | Needs: 16.0 Hours                                                                          |              |      | 2 Sub-Groups                                                                                                    |  |  |  |
|   |            |      | ×                                                                                          | 1) Thesis    |      |                                                                                                    |  |  |  |
|   |            |      |                                                                                            | Needs:       | 8.0  | Hours 2 Courses                                                                                                    |  |  |  |
|   |            |      |                                                                                            | Select From: |      | <u>CHME7390,7990</u>                                                                                                    |  |  |  |
|   |            |      | ×                                                                                          | 2) Electives |      |                                                                                                    |  |  |  |
|   |            |      |                                                                                            | Needs:       | 8.0  | Hours                                                                                                    |  |  |  |
|   |            |      |                                                                                            | Select From: |      | CHMEELEC <u>CHME5204,5630,7201,7202,7205,7210,7220,7221,7222,7231,7240,7260,7261,</u><br><u>CHME7978 ENGR5670,6150</u> CHMEPHDELEC |  |  |  |